## **Offline Lizenz Aktivierung Kurzanleitung**

1. Sobald der Berechtigungscode (Entitlement ID) vorliegt, müssen die folgenden Schritte zur Offline Aktivierung, Rückgabe oder Aktualisierung durchgeführt werden:

An einem Computer oder anderem Gerät mit Internet Zugang wird eine Startdatei angefordert (die Datei hat die Erweiterung ".clmstart"). Die Anforderung wird an die E-Mail Adresse <u>activation@hexagonmetrology.com</u> gesendet. Der Betreff der E-Mail kann leer sein, aber der Textteil muss den Berechtigungscode (Entitlement ID) enthalten (am besten in der ersten Zeile ohne Zusatztext).

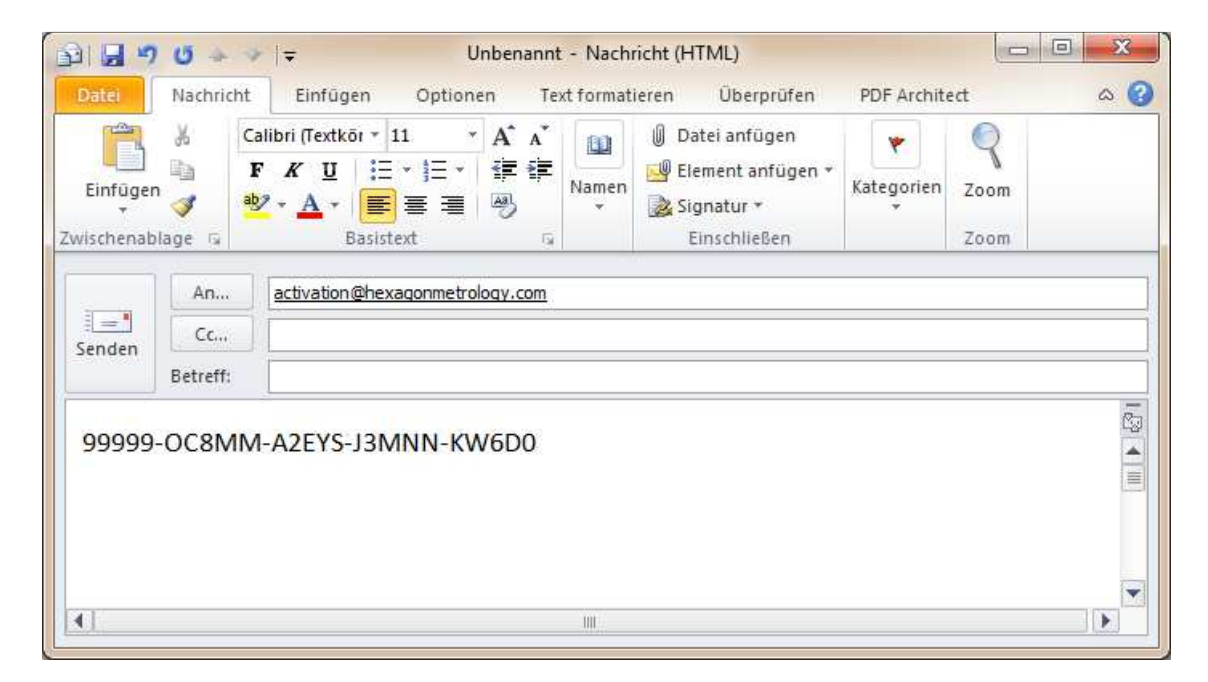

2. Als Antwort wird eine E-Mail gesendet, welche die Startdatei enthält. Diese muss auf den Zielrechner übertragen werden, auf dem die Software aktiviert werden soll.

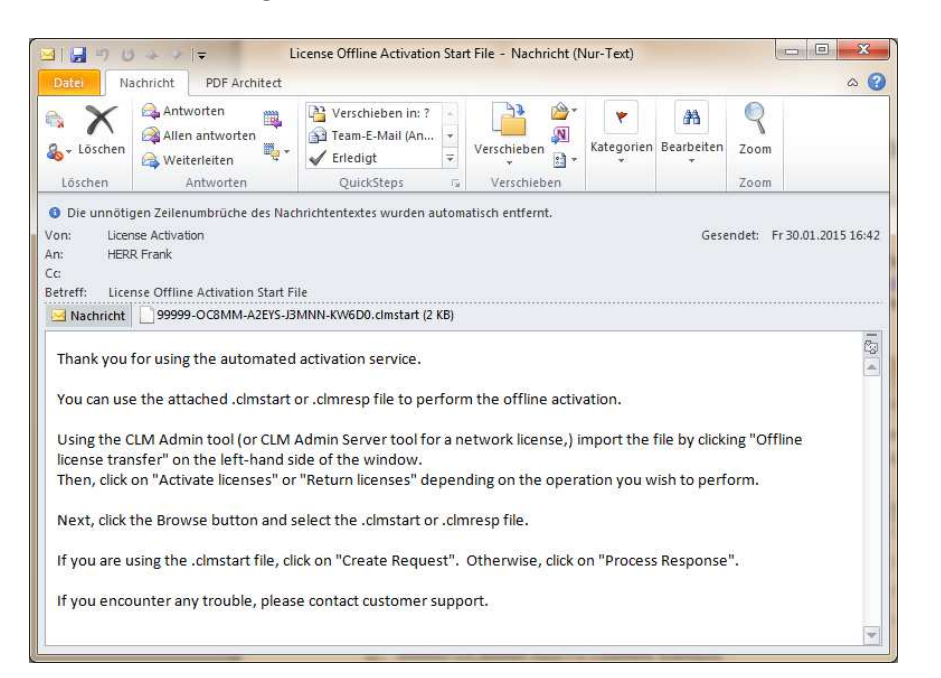

3. Start der CLM Lizenz Software unter Verwendung des Shortcuts in der Windows Startgruppe, welches bei der Installation der Software (PC-DMIS, DataPage+, etc.) angelegt wurde:

- "CMM Tools Local Admin" für rechnerbezogene Einzelplatzlizenzen (Node Locked Licenses) oder "CLM Admin Server" für Netzwerklizenzen (Floating Licenses).

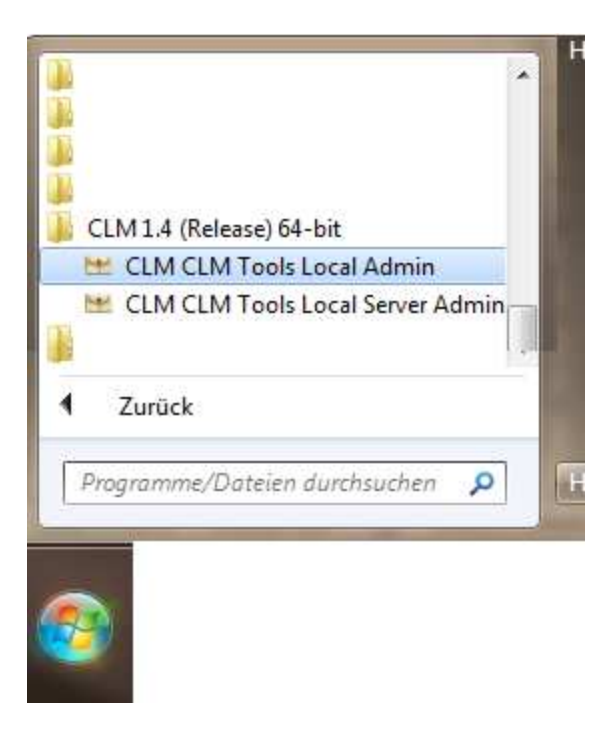

4. Mit einem Klick auf das Symbol für den "Offline License Transfer" wird der Prozess gestartet:

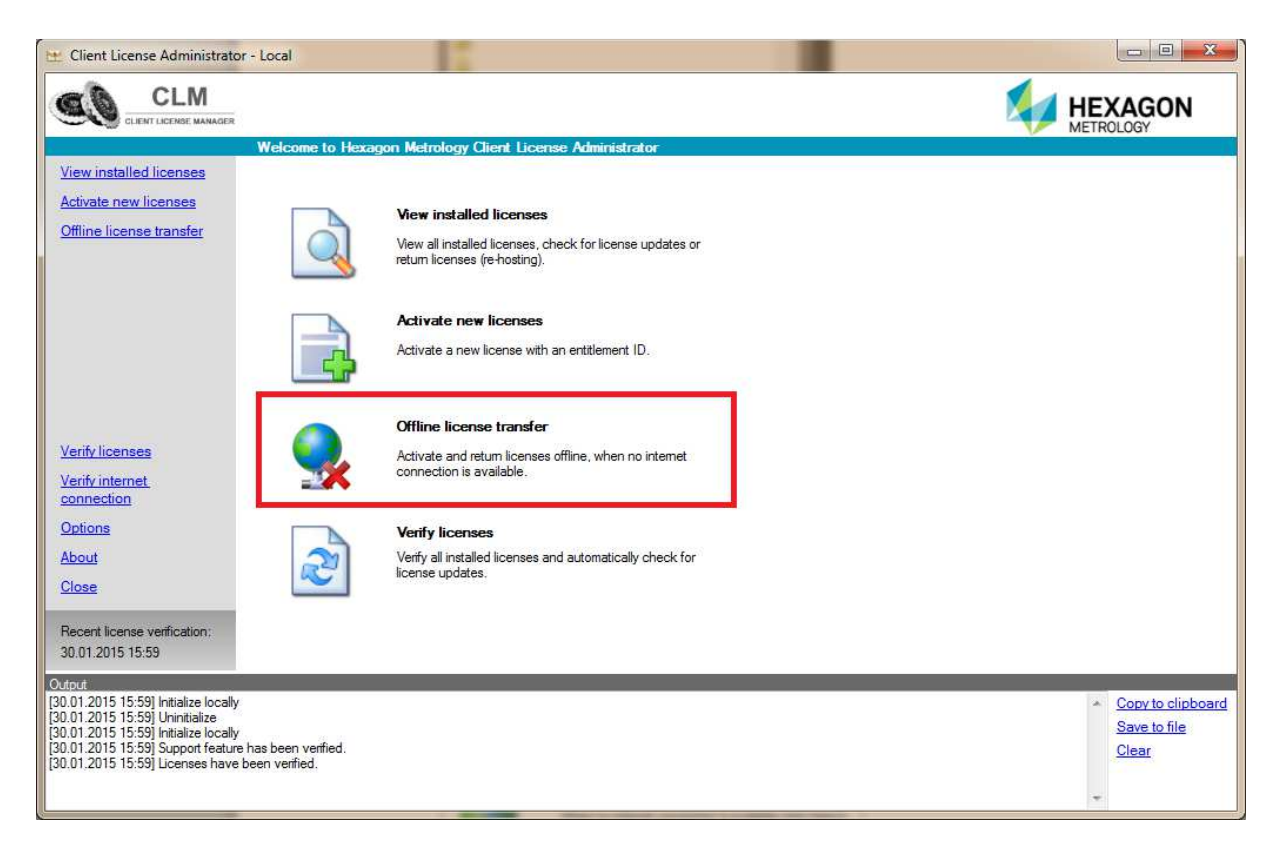

5. In dem folgenden Fenster wird mit einem Klick auf das "Activate licenses" Symbol der Aktivierungsdialog aufgerufen:

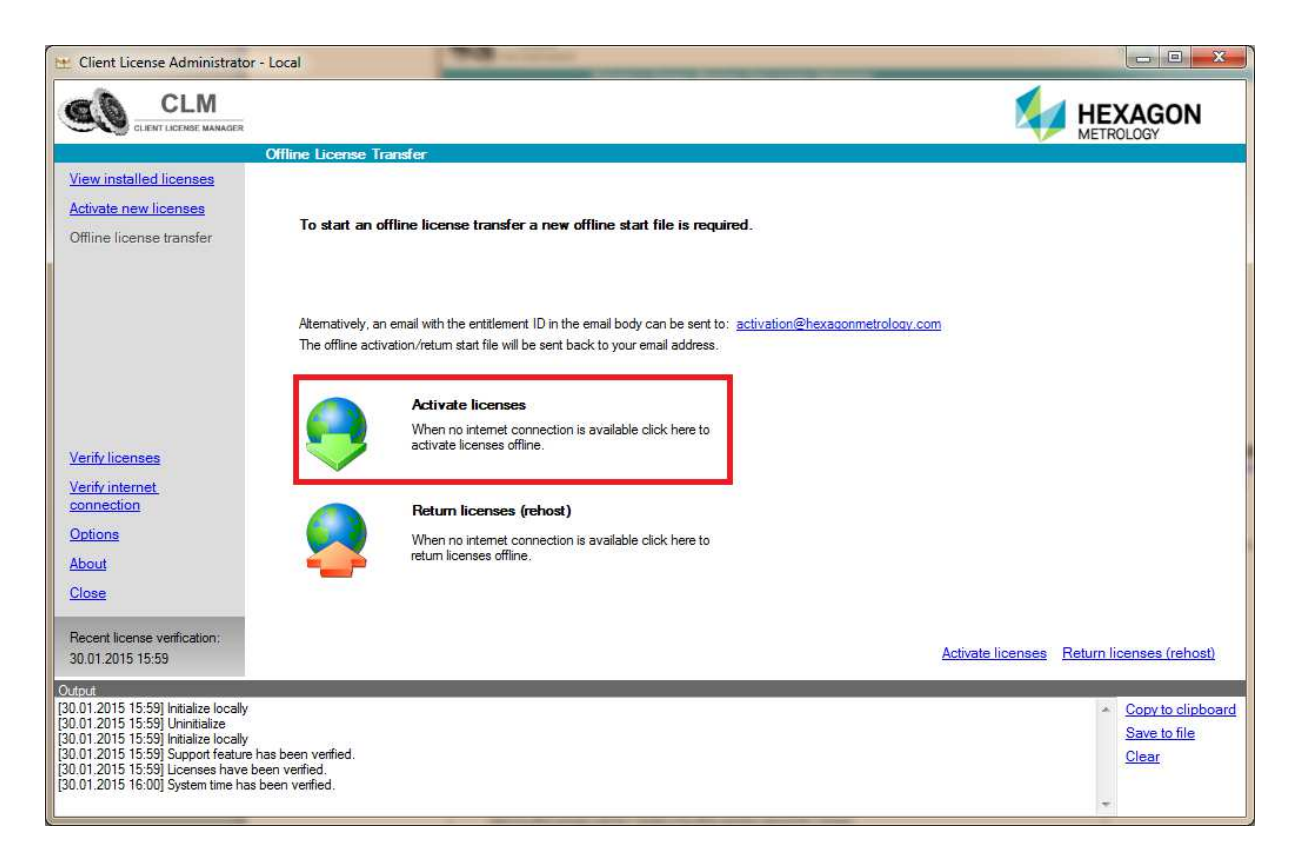

6. Mit einem Klick auf den Link **"Browse"** wird ein Dialog geöffnet, in dem die zugesendete \*.clmstart Datei ausgewählt wird:

| 🗮 Client License Administrato                                              | or - Local                                      |                                                                                   |                                                                                                    |                          |
|----------------------------------------------------------------------------|-------------------------------------------------|-----------------------------------------------------------------------------------|----------------------------------------------------------------------------------------------------|--------------------------|
|                                                                            | 8                                               |                                                                                   | N.                                                                                                    | HEXAGON                  |
|                                                                            | Offline License Transfer - Activate L           | icenses                                                                           | , the second second sec | METHOLOGI                |
| View installed licenses                                                    |                                                 |                                                                                   |                                                                                                    |                          |
| Activate new licenses                                                      | Select the offline activation start file (*.cln | nstart) or the offline activation response file (*.clmres                         | p):                                                                                                    |                          |
| Chine incense transier                                                     |                                                 | tion start file (*.clmstart) or the offline activation response file (*.clmresp): |                                                                                                    |                          |
|                                                                            | Create Request                                  | 2 Query response                                                                  | Process Response                                                                                                    |                          |
|                                                                            | Start file                                      | Request file                                                                      | Response file                                                                                                    |                          |
|                                                                            | out no                                          |                                                                                   | riespenioe me                                                                                                    |                          |
|                                                                            |                                                 | <b></b>                                                                           |                                                                                                    |                          |
|                                                                            |                                                 |                                                                                   |                                                                                                    |                          |
| Verify licenses                                                            | 255                                             | METROLOGY                                                                         |                                                                                                    |                          |
| connection                                                                 | -Q-                                             | <b>.</b>                                                                          |                                                                                                    |                          |
| Options                                                                    | Request file                                    | Response file                                                                     |                                                                                                    |                          |
| About                                                                      |                                                 |                                                                                   |                                                                                                    |                          |
| Close                                                                      |                                                 |                                                                                   |                                                                                                    |                          |
| Recent license verification:                                               | Back to Offline License Transfer                |                                                                                   | Create Regu                                                                                                    | est Process Response     |
| Output                                                                     |                                                 |                                                                                   |                                                                                                    |                          |
| [30.01.2015 15:59] Initialize locally<br>[30.01.2015 15:59] Uninitialize   | <u>/</u>                                        |                                                                                   |                                                                                                    | <u>Copy to clipboard</u> |
| [30.01.2015 15:59] Initialize locally<br>[30.01.2015 15:59] Support featur | /<br>e has been verified.                       |                                                                                   |                                                                                                    | Save to file<br>Clear    |
| [30.01.2015 15:59] Licenses have<br>[30.01.2015 16:00] System time h       | e been verified.<br>as been verified.           |                                                                                   |                                                                                                    |                          |
|                                                                            |                                                 |                                                                                   |                                                                                                    | *                        |

| Organisieren • Neuer Ordner     Corganisieren • Neuer Ordner     Favoriten   Desktop   Downloads   Zuletzt besucht   Google Drive   Dropbox   ic Cloud-Fotos     Wählen Sie eine Datei für die Vorschau aus. |                                                                                 |                                             |
|----------------------------------------------------------------------------------------------------|---------------------------------------------------------------------------------|---------------------------------------------|
| <ul> <li>Favoriten</li> <li>Desktop</li> <li>Downloads</li> <li>Zuletzt besucht</li> <li>Google Drive</li> <li>Dropbox</li> <li>iCloud-Fotos</li> </ul>                                                      | Anordnen nach: Ordner •<br>Name<br>• Eigene Dokumente (30)<br>D:\Eigene Dateien | Wählen Sie eine Datei für die Vorschau aus. |
|                                                                                                    | + < <u> </u>                                                                    |                                             |

Danach wir mit einem Klick auf den Link **"Create Request**" die Datei zur Anforderung der Lizenz erstellt:

| 🖭 Client License Administrato                                                | or - Local                                     | and the second                                           | 1 × 0                              |                       |
|------------------------------------------------------------------------------|------------------------------------------------|----------------------------------------------------------|------------------------------------|-----------------------|
|                                                                              |                                                |                                                          | <b>A</b>                           |                       |
|                                                                              | Offline License Transfer - Activate            | Licenses                                                 |                                    |                       |
| View installed licenses<br>Activate new licenses<br>Offline license transfer | Select the offline activation start file (*.cl | mstart) or the offline activation response file (*.clmre | esp):                              |                       |
|                                                                              | C:\Users\fherr\Desktop 3\99999-0C8             | MM-A2EYS-J3MNN-KW6D0.clmstart                            | Browse                             |                       |
|                                                                              | Create Request                                 | Query response     Request file                          | Process Response     Response file |                       |
|                                                                              |                                                |                                                          |                                    |                       |
|                                                                              |                                                |                                                          | ~                                  |                       |
| Verify licenses<br>Verify internet<br>connection                             |                                                | HEXAGON<br>METROLOGY                                     |                                    |                       |
| Options<br>About                                                             | Request file                                   | Response file                                            |                                    |                       |
| Close                                                                        |                                                |                                                          | 1                                  |                       |
| Recent license verification:<br>30.01.2015 16:43                             | Back to Offline License Transfer               |                                                          | Create Requ                        | uest Process Response |
| Output<br>[30.01.2015 16:43] Initialize locally                              | ·                                              |                                                          |                                    | Copy to clipboard     |
| [30.01.2015 16:43] Uninitialize<br>[30.01.2015 16:43] Initialize locally     | k<br>for several several s                     |                                                          |                                    | Save to file          |
| [30.01.2015 16:43] Support feature<br>[30.01.2015 16:43] Licenses have       | e has been verified.<br>⊧ been verified.       |                                                          |                                    | Clear                 |
|                                                                              |                                                |                                                          |                                    | *                     |

6. Wenn die Lizenzanforderung vorbereitet wurde, werden die angeforderten Optionen angezeigt. Wenn diese dem beauftragten Umfang entsprechen, kann die Lizenzanforderung mit dem Link "**Save Request**" gespeichert werden. Die Lizenzanforderungsdatei wird automatisch im selben Ordner abgelegt, in der die Startdatei stand. Die Erweiterung der Datei lautet ".clmreq".

|                                                                                                    |                                                                      |                                   |                 |                                                                |                        |                            |        | HEXAGO<br>METROLOGY                                                              | ON                 |
|----------------------------------------------------------------------------------------------------|----------------------------------------------------------------------|-----------------------------------|-----------------|----------------------------------------------------------------|------------------------|----------------------------|--------|----------------------------------------------------------------------------------|--------------------|
|                                                                                                    | Offline License                                                      | Transfer - Acti                   | vate Licenses   | - Create Request                                               |                        |                            |        |                                                                                  |                    |
| tivate new licenses                                                                                                    | Product name                                                         | Product description               | License version | Entitlement ID                                                 | Expiration date        | License type               | Copies | Remaining copies                                                                 | Upgra              |
| fline license transfer                                                                                                    | ROY-I-FDC<br>ROY-CAD+++O                                             | PC-DMIS Interfa<br>PC-DMIS - CAD+ | 0               | 99999-OC8MM-A2EYS-J3MNN-KW6D0<br>99999-OC8MM-A2EYS-J3MNN-KW6D0 | Permanent<br>Permanent | Node locked<br>Node locked | 1      | 1<br>1<br>1                                                                      | -<br>-             |
| rifylicenses                                                                                                    |                                                                      |                                   |                 |                                                                |                        |                            |        |                                                                                  |                    |
| ntrenternet<br>nnection<br>tions<br>out                                                                                                    |                                                                      |                                   |                 |                                                                |                        |                            |        |                                                                                  |                    |
| ise                                                                                                    |                                                                      |                                   |                 | m                                                              |                        |                            |        |                                                                                  | •                  |
| cent license verification:<br>01.2015 16:43                                                                                                    | Back to Activate                                                     | Licenses                          |                 |                                                                |                        |                            |        | Save R                                                                           | leques             |
| t<br>1.2015 16:43] Initialize locally<br>1.2015 16:43] Support feature<br>1.2015 16:43] Licenses have<br>1.2015 16:44] System time ha<br>1.2015 16:44] Query installed | has been verified.<br>been verified.<br>s been verified.<br>licenses |                                   |                 |                                                                |                        |                            |        | <ul> <li><u>Copy to</u></li> <li><u>Save to</u></li> <li><u>Clear</u></li> </ul> | o clipbo<br>o file |

7. Diese Datei wird erneut per E-Mail an die Adresse <u>activation@hexagonmetrology.com</u> gesendet (bitte keinen Text und kein Betreff angeben).

| 1                      | 0 + +                             | -                          |                                           |                        | Unbenannt - Nachric                     | ht (HTML)                                                                                              |                                                              |              |
|------------------------|-----------------------------------|----------------------------|-------------------------------------------|------------------------|-----------------------------------------|----------------------------------------------------------------------------------------------------|--------------------------------------------------------------|--------------|
| Datei                  | Nachricht                         | Einfüger                   | n Option                                  | en Te                  | xt formatieren Überpri                  | üfen PDF Architect                                                                                     |                                                              | ۵ 🕜          |
| Einfügen<br>Zwischenab | Arial                             | K <u>U</u><br>∗ <u>A</u> ∗ | • 10 •<br>= • 1= •<br>= = = =<br>asistext | A´ A`<br>律律<br>學       | Adressbuch Namen<br>Überprüfen<br>Namen | <ul> <li>Datei anfügen</li> <li>Element anfügen *</li> <li>Signatur *</li> <li>Einschließen</li> </ul> | Richtlinie<br>zuweisen v 4 Wichtigkeit: hoch<br>Kategorien 5 | Zoom<br>Zoom |
| Senden                 | An<br>Cc<br>Betreff:<br>Angefügt: | activation                 | @hexaqonmet                               | rology.com<br>YS-J3MNN | ;<br>-KW6D0.cimreg (3 KB)               |                                                                                                    |                                                              |              |
|                        |                                   |                            |                                           |                        |                                         |                                                                                                    |                                                              |              |

Als Antwort erhalten Sie von Hexagon Metrology die sogenannte Response Datei mit der Dateinamenerweiterung ".clmresp".

| 3 3 9 0                                        | 🔺 🔷   🗢 🛛 Lice                                                                     | nse Offline Activation Respo                                              | nse File - Nachricht                                   | t (Nur-Text)             |                                |                      |               |
|------------------------------------------------|------------------------------------------------------------------------------------|---------------------------------------------------------------------------|--------------------------------------------------------|--------------------------|--------------------------------|----------------------|---------------|
| Datei Na                                       | ochricht PDF Architect                                                             |                                                                           |                                                        |                          |                                |                      | ۵ 🕜           |
| 🗟 🗙                                            | Antworten                                                                          | Verschieben in: ?<br>Team-E-Mail (An<br>Certedigt                         | Verschieben                                            | <b>K</b> ategorien       | Bearbeiten                     | <b>Q</b><br>Zoom     |               |
| Löschen                                        | Antworten                                                                          | QuickSteps 🗔                                                              | Verschieben                                            |                          |                                | Zoom                 |               |
| Von: Licen<br>An: HERF<br>Cc<br>Betreff: Licer | ise Activation<br>R Frank<br>Inse Offline Activation Respor                        | ise File                                                                  |                                                        |                          | Gese                           | ndet: Fr 30,         | 01.2015 16:48 |
| 🖂 Nachricht                                    | 99999-OC8MM-A2EYS-J3                                                               | MNN-KW6D0.clmresp (29 KB)                                                 | *********                                              |                          |                                |                      |               |
| Thank you f                                    | for using the automated                                                            | activation service.                                                       |                                                        |                          |                                |                      | - 61<br>-     |
| You can use                                    | e the attached .clmstart o                                                         | or .clmresp file to perform                                               | n the offline activ                                    | ation.                   |                                |                      |               |
| Using the C<br>license tran<br>Then, click o   | CLM Admin tool (or CLM A<br>sfer" on the left-hand si<br>on "Activate licenses" or | Admin Server tool for a n<br>de of the window.<br>"Return licenses" depen | etwork license,) i<br>ding on the ope <mark>r</mark> a | mport the<br>ation you w | file by clicki<br>vish to perf | ing "Offline<br>orm. |               |
| Next, click t                                  | the Browse button and s                                                            | elect the .clmstart or .cln                                               | nresp file.                                            |                          |                                |                      |               |
| If you are u                                   | sing the .clmstart file, cli                                                       | ck on "Create Request".                                                   | Otherwise, click c                                     | on "Proces               | s Response                     | ".                   |               |
| If you enco                                    | unter any trouble, pleas                                                           | e contact customer supp                                                   | ort.                                                   |                          |                                |                      |               |
|                                                |                                                                                    |                                                                           |                                                        |                          |                                |                      | *             |

Diese Datei wird wieder auf dem Zielcomputer benötigt.

7. Mit einem Klick auf den Link "**Select Response"** wird nun der weitere Prozess gestartet:

| 😁 Client License Administrato                                                                                                    | or - Local                                                                                                    | and the second second s |                                    |                                                           |
|----------------------------------------------------------------------------------------------------|----------------------------------------------------------------------------------------------------|----------------------------------------------------------------------------------------------------|------------------------------------|-----------------------------------------------------------|
|                                                                                                    |                                                                                                    |                                                                                                    | Į                                  |                                                           |
| <u>View installed licenses</u><br>Activate new licenses<br>Offline license transfer                                                                                                    | Offlime License Transfer - Activat                                                                                           | te Licenses - Create Nequest - Heques<br>en created: <u>99999-OC8MM-A2EYS-J3MNN-KW6D0</u><br>request file attached to: <u>activation@hexaconmetrol</u>                                                                                                    | chirrea<br>oay.com                 |                                                           |
|                                                                                                    | Create Request.                                                                                                    | Create Response     Request file                                                                                                    | Process Response     Response file |                                                           |
| Verify licenses<br>Verify internet<br>connection<br>Options                                                                                                    | Request file                                                                                                    |                                                                                                    |                                    |                                                           |
| About<br>Close<br>Recent license verification:<br>30.01.2015 16:43                                                                                                    | Back to Create Request                                                                                                    |                                                                                                    |                                    | Select Response                                           |
| Output<br>[30.01.2015 16:43] Licenses have<br>[30.01.2015 16:44] System time hi<br>[30.01.2015 16:44] Query installec<br>Cuery entitlements<br>[30.01.2015 16:45] Create offline I<br>Create offline license transfer rec | s been verfiled.<br>as been verfiled.<br>I licenses<br>license transfer request<br>quest: C`\Users\Then\Desktop 3\99999-OC8M | M-A2EYS-J3MNN-KW6D0.clmreq                                                                                                    |                                    | <u>Copy to clipboard</u> <u>Save to file</u> <u>Clear</u> |

Sollte zwischenzeitlich die CLM Software beendet worden sein, können Sie mittels der Schritte 3-5 diesen Dialog erneut öffnen.

8. Mit einem Klick auf den Link "**Browse"** wird ein Dialog geöffnet, in dem die zugesendete Response Datei (\*.clmresp) ausgewählt wird:

| 😢 Client License Administrato                                          | r - Local                                       |                                                           |                  |                          |
|------------------------------------------------------------------------|-------------------------------------------------|-----------------------------------------------------------|------------------|--------------------------|
|                                                                        |                                                 |                                                           | 4                | HEXAGON                  |
| 1                                                                      | Offline License Transfer - Activate I           | icenses                                                   |                  |                          |
| View installed licenses                                                |                                                 |                                                           |                  |                          |
| Activate new licenses                                                  |                                                 |                                                           |                  |                          |
| Offline license transfer                                               | Select the offline activation start file (".cin | nstart) or the offline activation response file (".cimres | p):<br>Prowno    |                          |
|                                                                        |                                                 |                                                           | DIOWSE           |                          |
|                                                                        | Create Request                                  | 2 Query response                                          | Process Response |                          |
|                                                                        | Start file                                      | Request file                                              | Response file    |                          |
|                                                                        |                                                 | -                                                         |                  |                          |
|                                                                        |                                                 |                                                           |                  |                          |
| Verify licenses                                                        |                                                 | HEXAGON                                                   |                  |                          |
| Verify internet                                                        | 25                                              | METHOLOGY                                                 | TRE              |                          |
| connection                                                             | <b>.</b>                                        | 4                                                         |                  |                          |
| Options                                                                | Reminent file                                   | Permanen file                                             |                  |                          |
| About                                                                  | requestion                                      | i icaportaci tru                                          |                  |                          |
| Close                                                                  |                                                 |                                                           |                  |                          |
| Recent license verification:                                           |                                                 |                                                           |                  |                          |
| 30.01.2015 16:52                                                       | Back to Offline License Transfer                |                                                           | Create Reque     | est Process Response     |
| Output                                                                 |                                                 |                                                           |                  |                          |
| [30.01.2015 16:52] Licenses have<br>[30.01.2015 16:52] Query installed | been verified.<br>licenses                      |                                                           |                  | <u>Copy to clipboard</u> |
| Query entitlements<br>[30.01.2015 16:53] Create offline li             | cense transfer request                          |                                                           |                  | Save to file             |
| Create offline license transfer req                                    | uest: C:\Users\fherr\Desktop 3\99999-OC8MM-A    | 2EYS-J3MNN-KW6D0.clmreq                                   |                  | E                        |
| paran tine na                                                          | soon tombu,                                     |                                                           |                  | *                        |

|                                        |                                                                                                    |                                 | <b>X</b>                                                                                                    |
|----------------------------------------|----------------------------------------------------------------------------------------------------|---------------------------------|----------------------------------------------------------------------------------------------------|
|                                        | ▼ 49                                                                                                    | Desktop durchsuchen             | ç                                                                                                    |
| 2                                      |                                                                                                    | \$\$ • 🗖                        | 0                                                                                                    |
| Bibliotheken                           |                                                                                                    |                                 |                                                                                                    |
|                                        |                                                                                                    |                                 |                                                                                                    |
| E B<br>P Computer                      |                                                                                                    |                                 |                                                                                                    |
| 🙀 Netzwerk                             |                                                                                                    |                                 |                                                                                                    |
| Meine DocsToGo                         |                                                                                                    |                                 |                                                                                                    |
|                                        |                                                                                                    |                                 |                                                                                                    |
| 99999-OC8MM-A2EYS-J3MNN-KW6D0.clmresp  |                                                                                                    |                                 |                                                                                                    |
| 99999-OC8MM-A2EYS-J3MNN-KW6D0.clmstart |                                                                                                    |                                 |                                                                                                    |
|                                        |                                                                                                    |                                 |                                                                                                    |
| -                                      |                                                                                                    |                                 |                                                                                                    |
|                                        | •                                                                                                    | License Transfer Files (*.clmst | ar 🔻                                                                                                    |
|                                        |                                                                                                    | Öffnen Abbrech                  | ien                                                                                                    |
|                                        | Bibliotheken<br>Heimnetzgruppe<br>Computer<br>Netzwerk<br>Meine DocsToGo<br>99999-OC8MM-A2EYS-J3MNN-KW6D0.clmresp<br>99999-OC8MM-A2EYS-J3MNN-KW6D0.clmrstart | ▼                               | Computer     Set of durchsuchen     Set of durchsuchen     Set |

9. Mit dem Link "**Process Respond**" wird nun die finale Aktivierung gestartet:

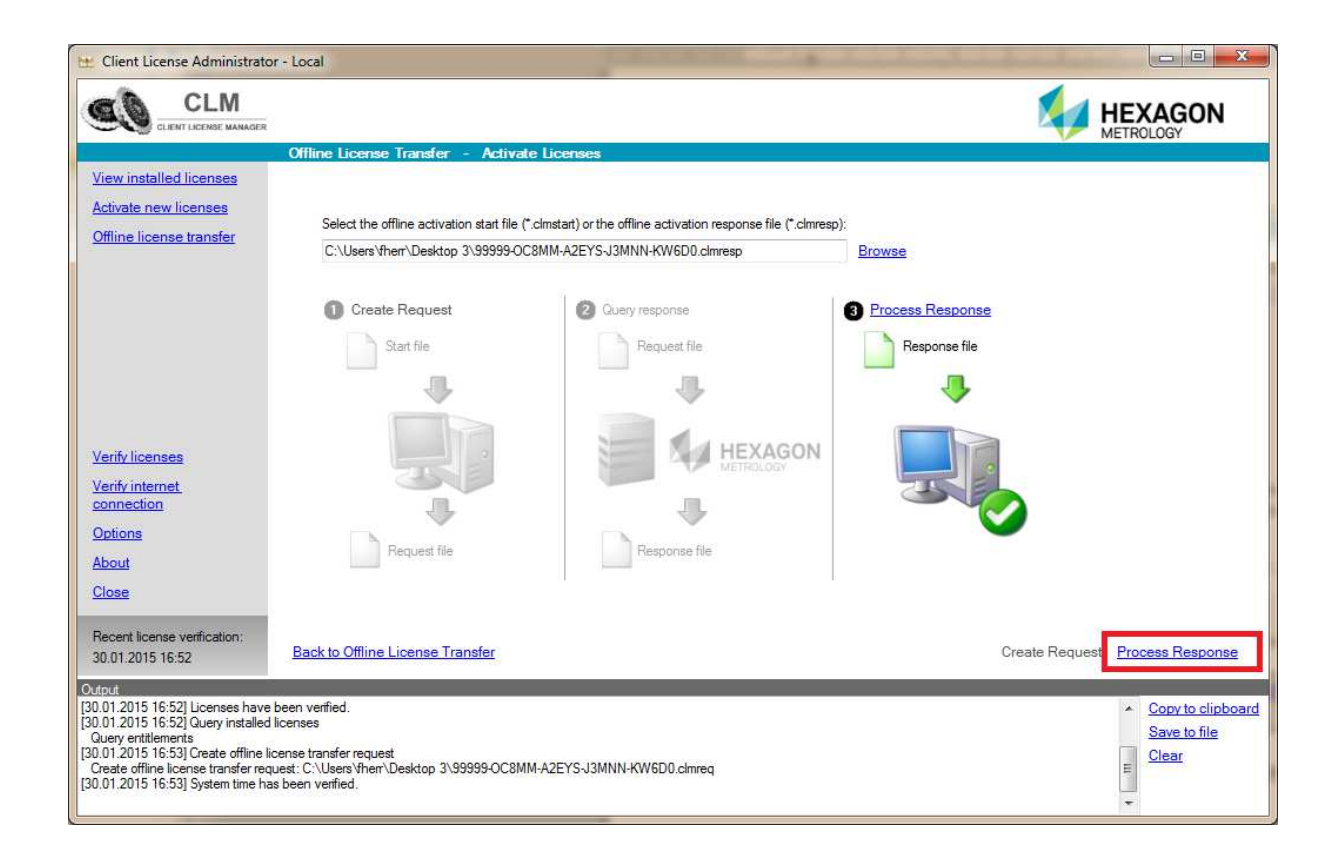

10. Die Lizenz ist nun aktiviert und kann unter dem Link **"View installed licenses"** angezeigt werden:

| CLM                                                                                                    |                                                                                                    |                                   |                                     | 24           | HEXAG                     | ON                 |
|----------------------------------------------------------------------------------------------------|----------------------------------------------------------------------------------------------------|-----------------------------------|-------------------------------------|--------------|---------------------------|--------------------|
|                                                                                                    | installed bornes                                                                                                    |                                   |                                     |              | ine mecour                |                    |
| iew installed Scenses                                                                                                    | Checkall Uncheckall Collapse all Expand all                                                                                                    |                                   | Views                               | Entitlementa | Esaturas                  | Hierard            |
| covate.new.liceoses                                                                                                    | Enttlementa                                                                                                    | None Va                           | alue                                |              |                           |                    |
|                                                                                                    | III 199999-26DOD-BHPXG-D5XXD-NWBC4<br>III 199999-OC8MM-42EYS-J3MMN-KW6D0                                                                                                    | Eretlenwre ID 99                  | 9999-26DOD BHPXG-DSXND-NWBC4        |              |                           |                    |
| riv Scenasa<br>okustemet<br>medico<br>tiona                                                                                                    |                                                                                                    |                                   |                                     |              |                           |                    |
| 0.00                                                                                                    |                                                                                                    |                                   |                                     |              |                           |                    |
| cent license vertication<br>012015 1652                                                                                                    | Return                                                                                                    | licenses (rehost) Re              | stum borrowed licenses Check for up | dates Check  | tor upgrades              | Sava               |
| 7.<br>11.2015 16:53) Create office<br>and office locares transfer ro<br>11.2015 16:53) System time h<br>11.2015 16:56) Process office<br>coses office locares transfer | loense transfer request<br>part: C'Uluen Vhen'Dektop 3:39995-OCBMM-A2EY5-J3MN<br>as been verlied<br>3 boense transfer response<br>exponse: C'Uluen'Vhen'Dektop 3:39999-OCBMM-A2EY5-J3M | N KWGDO chweg<br>MNN KWGDO chwesp |                                     |              | * Cooxi<br>Savel<br>Clear | to cint<br>to file |